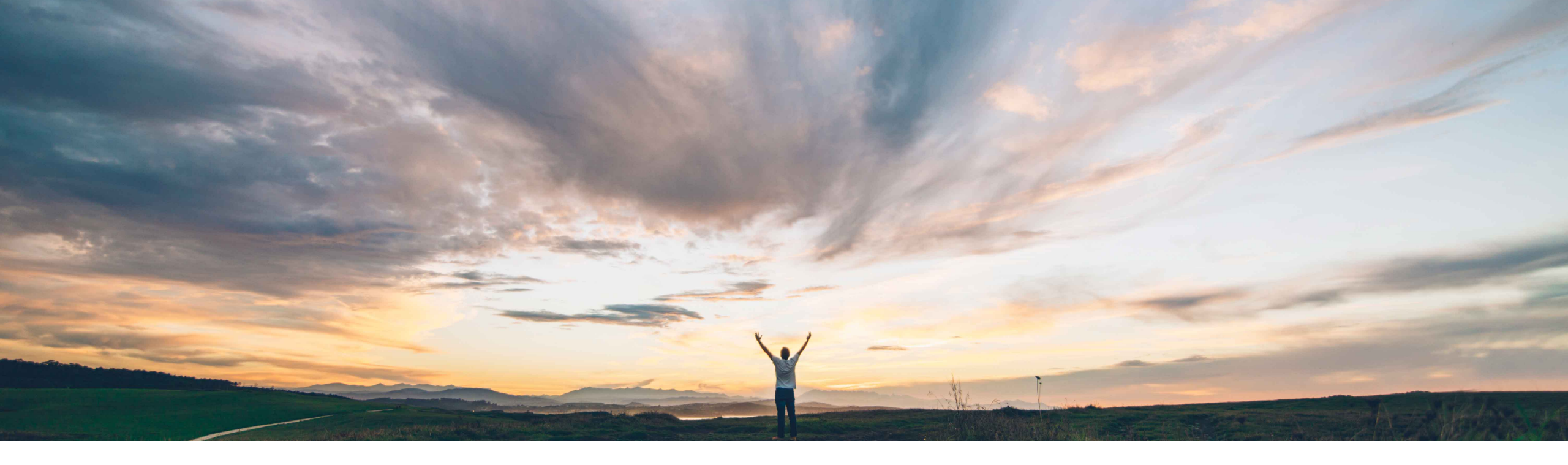

### SAP Ariba /

# Feature at a Glance

Archiving for completed engagement risk assessment projects

Peter Wohlsen, SAP Ariba Target GA: November, 2019

CONFIDENTIAL

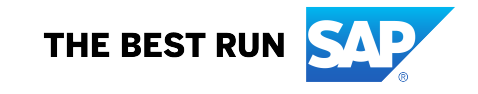

# Feature at a Glance

Introducing: Archiving for completed engagement risk assessment projects

#### **Customer challenge**

After an engagement request due diligence workflow has been completed, a number of actions can be taken including change requests. There is a possibility that the engagement should be closed to all further activity and archived to save the history and data associated with the request.

To permanently archive an engagement risk assessment project, customers may have specific requirements to track the process or it may need to be streamlined to capture the basic data.

# Meet that challenge with SAP Ariba

This feature introduces the ability to archive completed engagement risk assessment projects so that they are permanently closed to all further activity, including change requests, and can no longer be added to contracts in SAP Ariba Contracts.

#### The parameter

[Application.SR.Engagement.EnableAdvancedArchive Workflow] allows customers to select a simple or advanced workflow to Archive the engagement request.

#### **Experience key benefits**

Customers can better control the engagement risk process by being able to archive completed engagement risk assessment projects so that they are permanently closed to all further activity.

Simple archive allows users with the appropriate permissions to archive an engagement risk assessment project in a single step.

Advanced archive allows customized workflows to be created in the engagement risk assessment project template to track the archiving request.

An archived engagement risk assessment project will limit the actions available to copying the details to a new engagement workspace.

#### Implementation information

To have this feature enabled, please have your Designated Support Contact (DSC) submit a **Service Request (SR)**.

#### **Prerequisites and Restrictions**

Advanced archive allows canceling the archive request while it is in progress, but it is not possible to un-archive an archived engagement risk assessment project.

As of this feature release, engagements created without the archive phase in the template will be limited to the simple archive process to archive the project.

#### Solution area

SAP Ariba Supplier Risk

#### **Detailed feature information**

An engagement risk assessment project can be archived when all tasks related to the engagement have been completed or canceled. The project must have the status "complete" for the action menu item to be available to permitted users - members of its Project Owner project group or members of the Supplier Risk Engagement Governance Analyst global user group. The archive feature provides two customer configurable options – a simple one step option and an advanced customizable workflow controlled by the parameter [Application.SR.Engagement.EnableAdvancedArchiveWorkflow] both accessed from the "Action" menu on the Engagement details page.

| Engagement requests (332) |                        |                          |          |                 |                  |                     |                                                                       |              |                                                                                                    |                                       |  |
|---------------------------|------------------------|--------------------------|----------|-----------------|------------------|---------------------|-----------------------------------------------------------------------|--------------|----------------------------------------------------------------------------------------------------|---------------------------------------|--|
|                           | 13 <u>New requests</u> |                          | »»       | 262 In progress |                  | <b>&gt;&gt;&gt;</b> | 57                                                                    | Completed    |                                                                                                    |                                       |  |
|                           | st Viewing: 1/4 1      | ٩                        |          |                 |                  |                     |                                                                       | $\checkmark$ | Engagement risk assessment<br>projects available to archive will<br>be found on the "Completed" tab |                                       |  |
| ID T                      | Name T                 | Supplier T               | Owner T  | Requested by T  | Requested on 🗢 🝸 |                     | Status T                                                              | Assessments  |                                                                                                    |                                       |  |
| WS4089776                 | TESTRK0823_3           | Fisher Scientific Co LLC | Ravi0008 | Ravi0008        | Aug 22, 2019     |                     | Change Request: Evidence Collection<br>Phase - In Progress            | Expand 🕽     | with the<br>without                                                                                 | tatus "Completed"<br>ny other ongoing |  |
| WS4103730                 | yh 0822                | A Plus A Research, Inc.  | yhart    | yhart           | Aug 22, 2019     |                     | Custom Post Project Approval Phase - In<br>Progress                   |              | activities.                                                                                         |                                       |  |
| WS4084714                 | RadTest1-aug22         | Not set                  | RadDev08 | RadDev08        | Aug 21, 2019     |                     | Change Request: Change Request Initial<br>Approva Phase - In Progress |              |                                                                                                    |                                       |  |
| WS4083030                 | TESRK_0823_2           | CARLOW UNIVERSITY        | Ravi0008 | Ravi0008        | Aug 21, 2019     |                     | Archived                                                              | Expand >     |                                                                                                    |                                       |  |
| WS4082430                 | TESTRK0823_1           | NUNES TRANSP.LTDA        | Ravi0008 | Ravi0008        | Aug 21, 2019     | <                   | Completed                                                             | Expand 🕽     |                                                                                                    |                                       |  |

**Detailed feature information:** Simple Archive [Application.SR.Engagement.EnableAdvancedArchiveWorkflow] **OFF** 

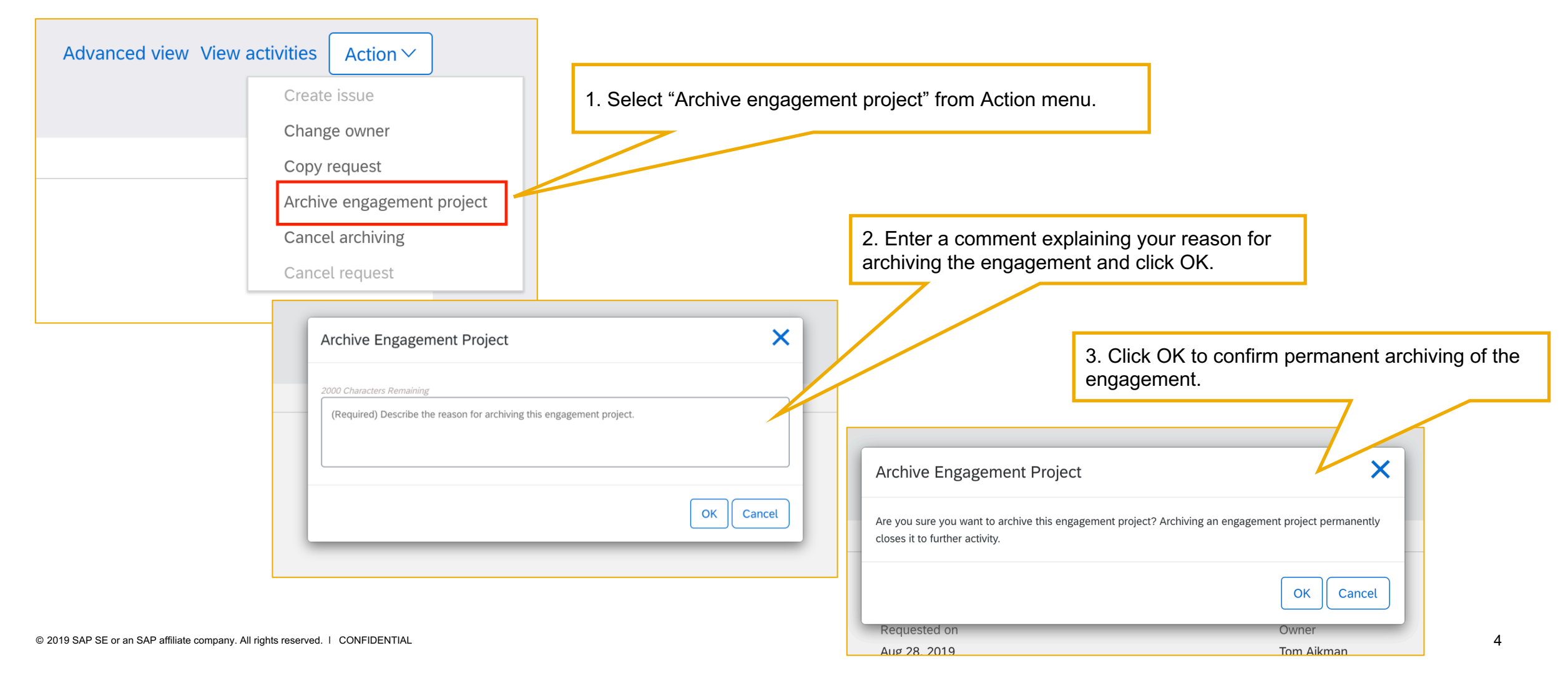

**Detailed feature information:** Advanced Archive [Application.SR.Engagement.EnableAdvancedArchiveWorkflow] **ON** 

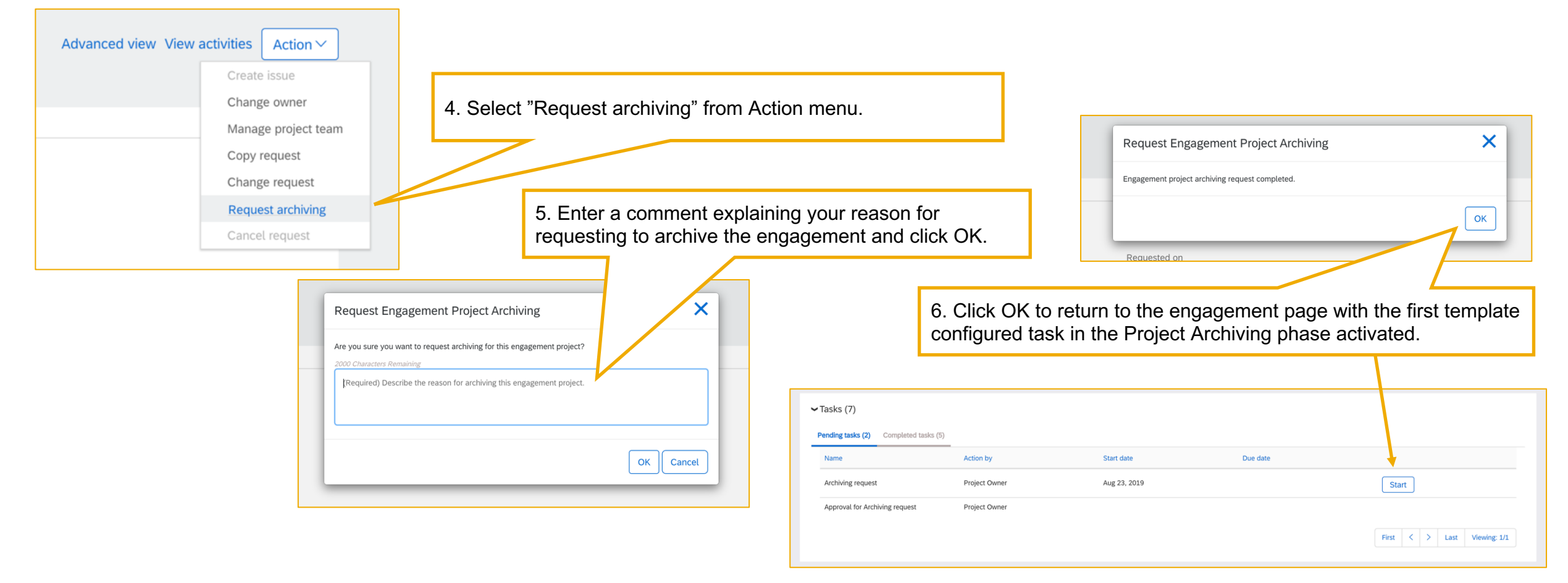

**Detailed feature information:** Advanced Archive [Application.SR.Engagement.EnableAdvancedArchiveWorkflow] **ON** 

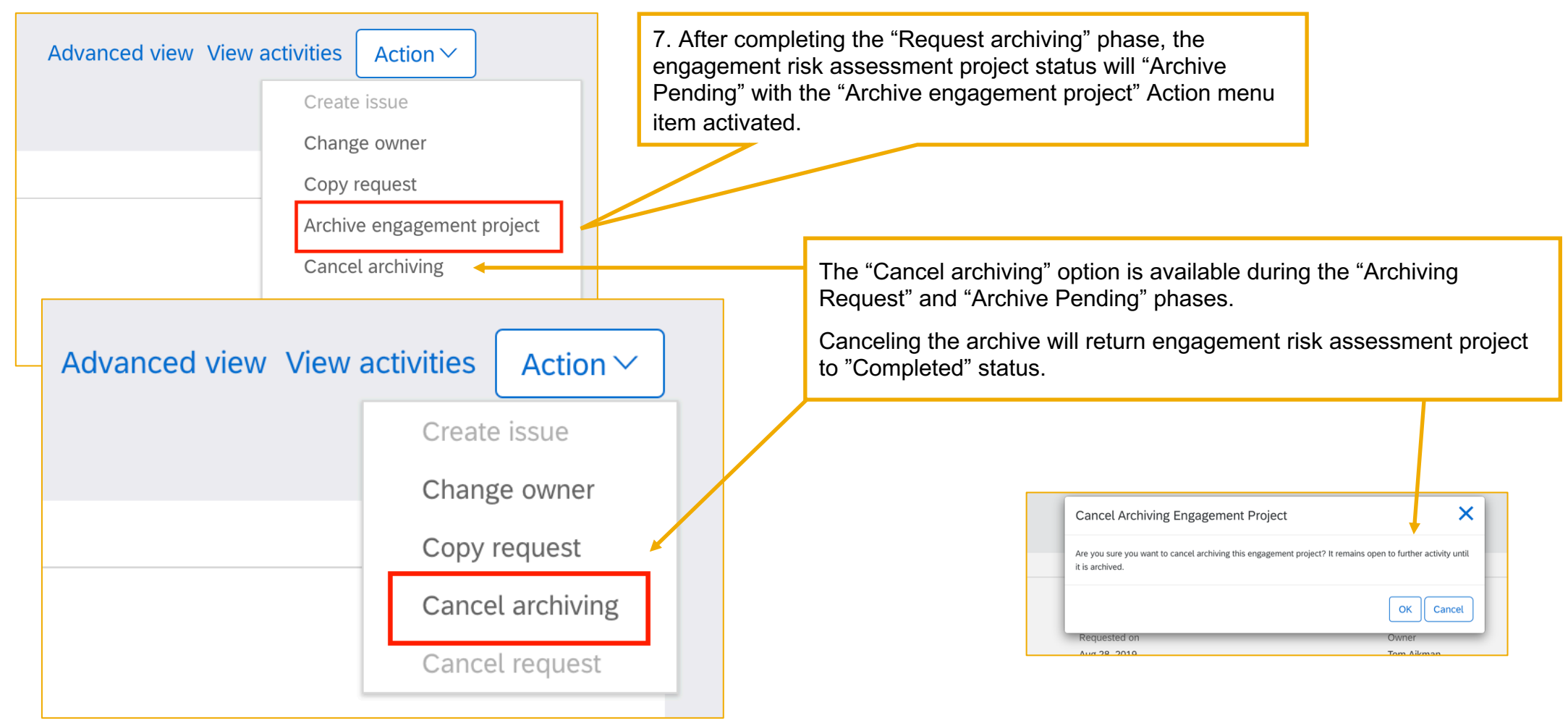

**Detailed feature information:** Advanced Archive [Application.SR.Engagement.EnableAdvancedArchiveWorkflow] **ON** 

**Restriction:** If the parameter for advanced archive is on but the engagement risk assessment project was created before the "Project Archiving" phase was configured, the below error will be encountered. To achieve "archived" status for these projects, the parameter can be turned "off" and the simple archive option performed. s4All&dard=1 C A i localhost:8150/Sourcing/Main/aw?awh=r&awssk=Ligdl7Qpare 🛅 Managed Bookmarks 🏾 👌 html - Bootstrap f... 🔹 Bootstrap Snippet... 🖪 Grid sys lar - How to r... 😣 Easy CSS on An embedded page at localhost:8080 says AW Options... Full Page Refresh DirectAction (OK) <sup>o</sup> Ariba This engagement risk assessment project is not eligible for ing as: Tom Aikman(Stop) Сц archiving because it was created before your site added an archiving workflow. CONTRACTS SUPPLIER RISK MORE ..... **K**Back X **Request Engagement Project Archiving** Test-Archive-0000001 (ID: WS32668) Engagement Summary Engagement project archiving request in progress, please wait. Commodity N/A Requester Tom Aikman

Issue Status Completed

Supplier